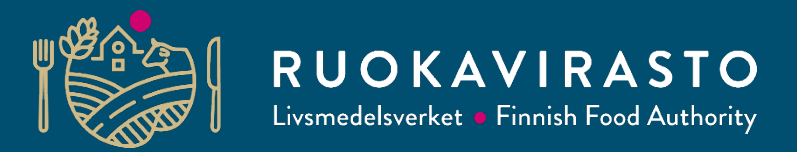

## Vipu, huvudstödansökan och basskiftesändringar: kommande ändringar/förnyelser till våren 2022

Kati Törmä

Utbildning om stödansökan 2022

Landsbygdstjänsterna/Jordbruksavdelning /

Enheten för jordbrukarstöd

16.3.2022

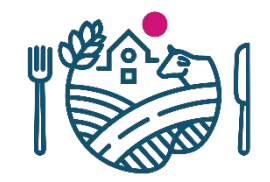

### Vilka ändringar har gjorts och varför

- Basskiftesändringarna och huvudstödansökan har förnyats av tekniska skäl, dvs. förnyad teknik för genomförandet.
- Förnyelsen syns bland annat som annorlunda flikar och vyer
- Också tillgängligheten har beaktats i genomförandet.
- De största ändringarna syns i skiftesuppgifterna.
- Funktionerna har inte ändrats, men sättet att implementera dem är nytt.

### Namnet på den elektroniska ärendehanteringen har ändrats → Ansök/anmäl

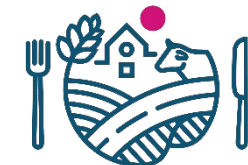

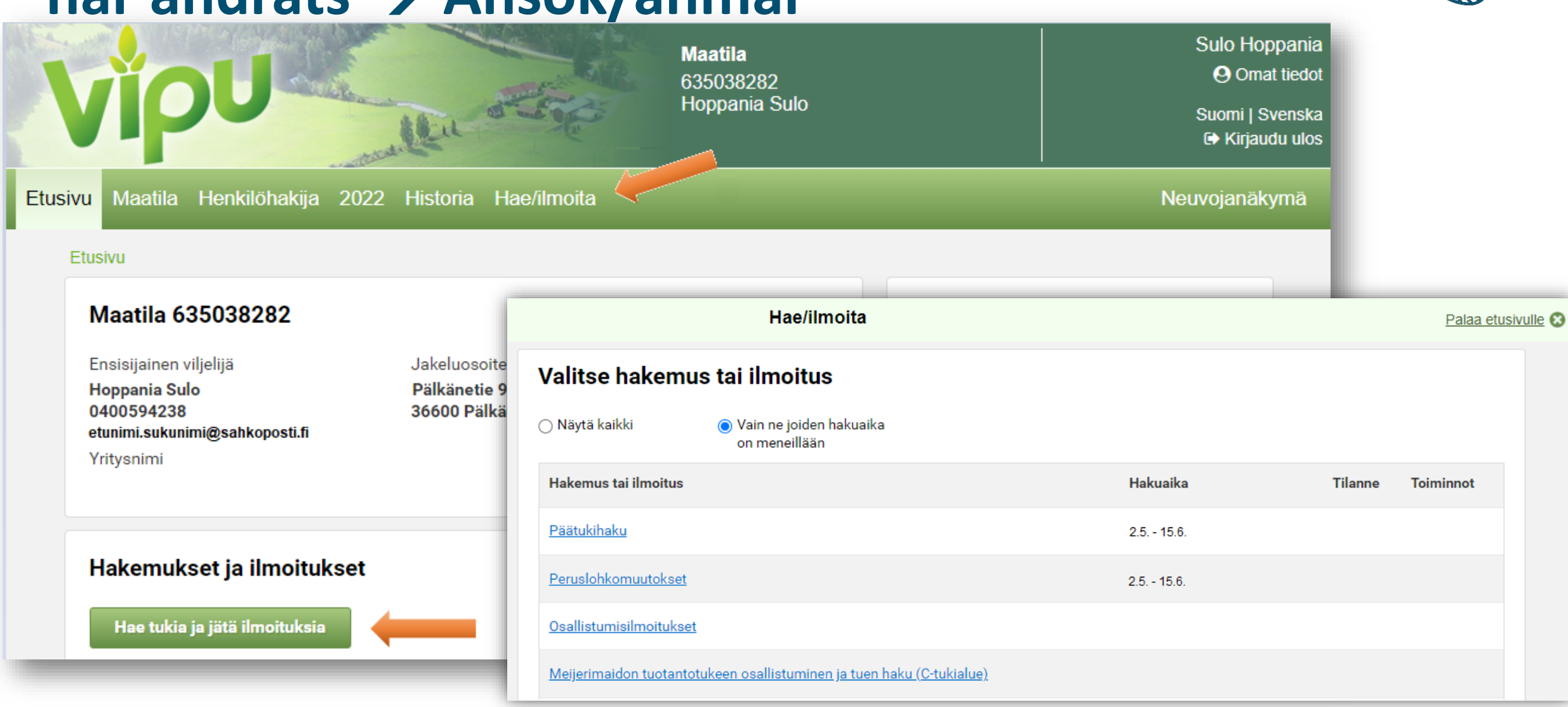

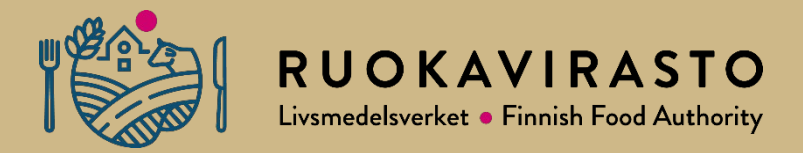

### **Basskiftesändringar 2022**

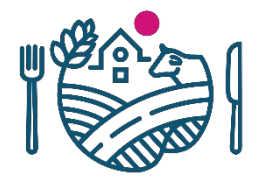

### Basskiftesändringar – Fliken Skiftesuppgifter

🕜 Tä

- Avsikten är att basskiftesändringarna i Vipu ska göras med helt ny teknik, fastän det inte kommer något som är nytt.
- I avsnittet grundar man nya basskiften, delar och slår samman basskiften och tar basskiften ur jordbruksanvändning.

| tukia jätä ilmoituksi | ia                | Hae/ilmoit | a - Peruslohkomuuto | kset                                                                                                    | Palaa etusivulle 😣 |
|-----------------------|-------------------|------------|---------------------|----------------------------------------------------------------------------------------------------|--------------------|
| Täyttöohjeet          | 🔒 Tulosta yhteenv | veto       |                     |                                                                                                    | Tallenna           |
|                       | L                 | ohkotiedot |                     | Yhteenveto ja lähety                                                                                                    | /s                 |
| Peruslohkolis         | ta                |            | 006 03127 78        | Peräpelto 6,02 ha                                                                                                    | 🕼 Avaa kartta      |
| Tunnus 🗸              | Nimi ‡            | Ala (ha) 🗘 |                     |                                                                                                    |                    |
| 123 45678 01          | Peräpelto         | 6,02       |                     |                                                                                                    |                    |
| 123 45678 02          | B-pelto           | 4,35       | Eller 3             | A PARTY AND A PARTY AND A                                                                                                    |                    |
| 123 45678 03          | C-pelto           | 6,02       |                     |                                                                                                    | 1 A                |
| 123 45678 04          | D-pelto           | 4,35       |                     |                                                                                                    | ANA CONTRACT       |
| 123 45678 05          | E-pelto           | 6,02       |                     |                                                                                                    |                    |
| 123 45678 06          | F-pelto           | 4,35       | ARTE.               | Perkiönpelto 5,98 ha                                                                                                    |                    |
| 123 45678 07          | G-pelto           | 6,02       |                     | An and a second second s |                    |
| 123 45678 08          | H-pelto           | 4,35       |                     | THE REAL PROPERTY AND INCOMENTS                                                                                                    |                    |
| 123 45678 09          | I-pelto           | 6,02       | 17 11 a             |                                                                                                    |                    |

### Basskiftesändringar – fliken Sammandrag och skickande

 På den här fliken visas utförda gränskorrigeringar inte längre, eftersom de skickas i samband med huvudstödansökan.

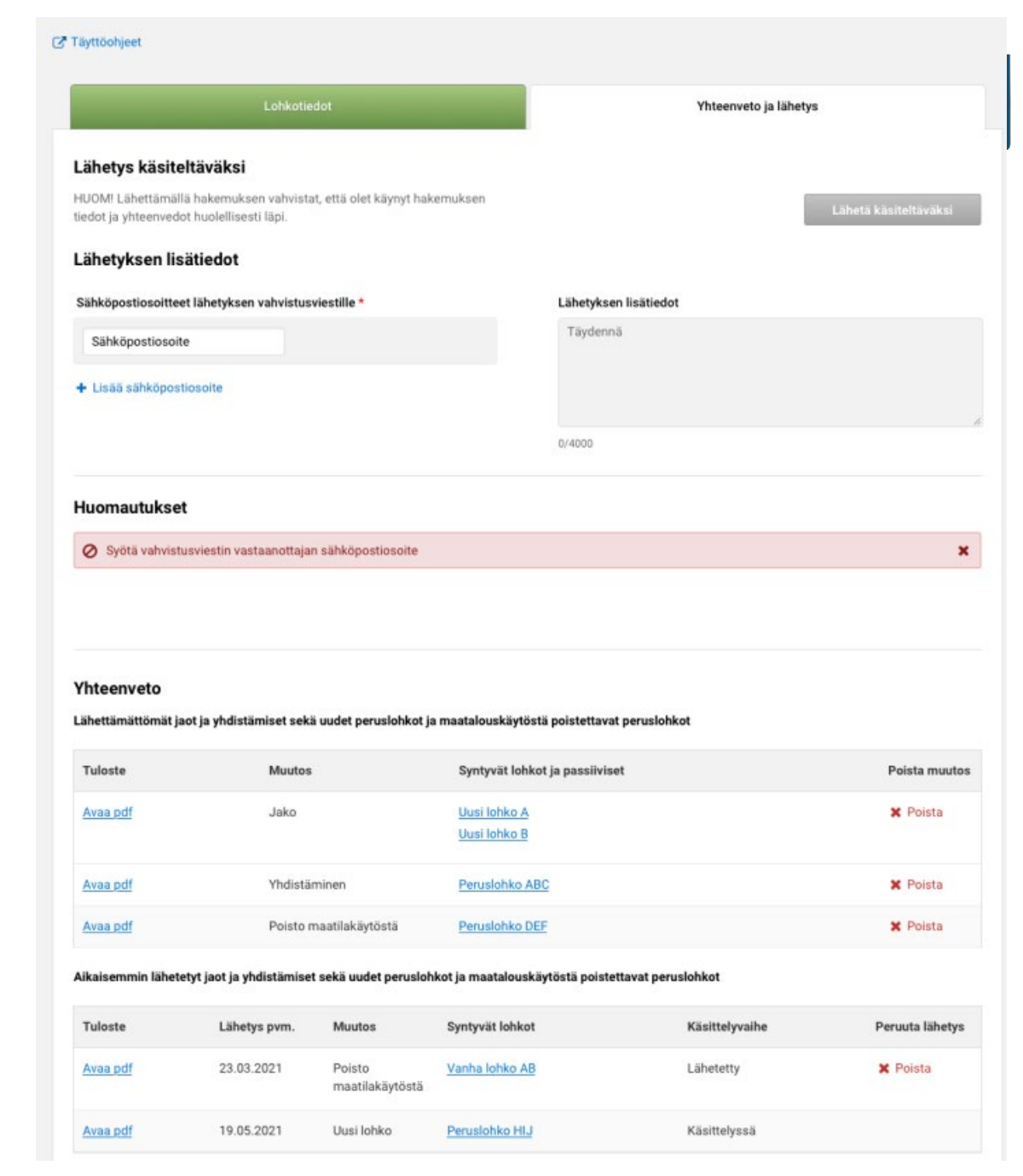

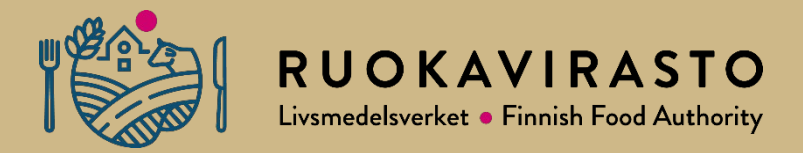

### Huvudstödansökan 2022

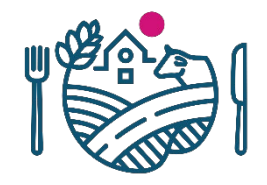

### Förhandsifyllande av huvudstödansökan

×

#### Kasvulohkojen esitäyttö

Tällä toiminnolla voit esitäyttää lohkotiedot haluamallasi tavalla. Huom. esitäyttö tallentaa nykyisten tietojen päälle. Yhteiskäyttö lohkojen päälle ei esitäytetä.

#### Valitse esitäyttötapa

- Viljelysuunnitteluohjelmiston tiedot 02.06.2021 14:56
- Viime vuoden tiedot
- Vain peruslohkot (kaikki kasvulohkot poistettu)

Peruuta Suorita esitäyttö

- När du går till huvudstödansökan öppnas förhandsifyllandet av jordbruksskiften till först.
- Du kan välja att jordbruksskiftena fylls i på förhand med det föregående årets uppgifter eller att bara basskiftena visas.
- Uppgifterna om jordbruksskiften kan också hämtas från ett odlingsplaneringsprogram.

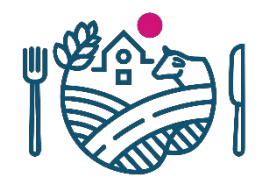

### I huvudstödansökan finns inte längre två separata övre avsnitt (anmäl uppgifter/sök stöd)

- I fortsättningen 6 flikar för alla gårdar
  - Skiftesuppgifter, Sammandrag av skiftesuppgifterna, Stöd som kan sökas, Uppgifter om gården, Vipurådgivaren, (Undvik påföljder), Sammandrag och skickande.
  - Fliken Undvik påföljder blir synlig för den som ansöker om miljöersättning.
- Den valda fliken är vit, de flikar som man kan flytta över till är gröna och de flikar som man ännu inte kan flytta över till är grå.

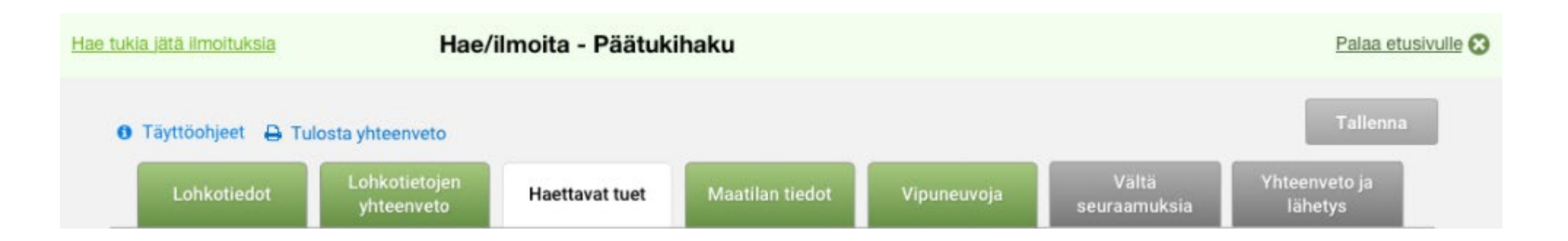

## Överblick över fliken skiftesuppgifter

- Den största ändringen gäller redigering av uppgifter som görs i en dialog som öppnas separat
- Alla uppgifter om ett basskifte går att redigera på en och samma gång
- Också uppgifterna om jordbruksskiften ges på en enda gång i en egen dialog

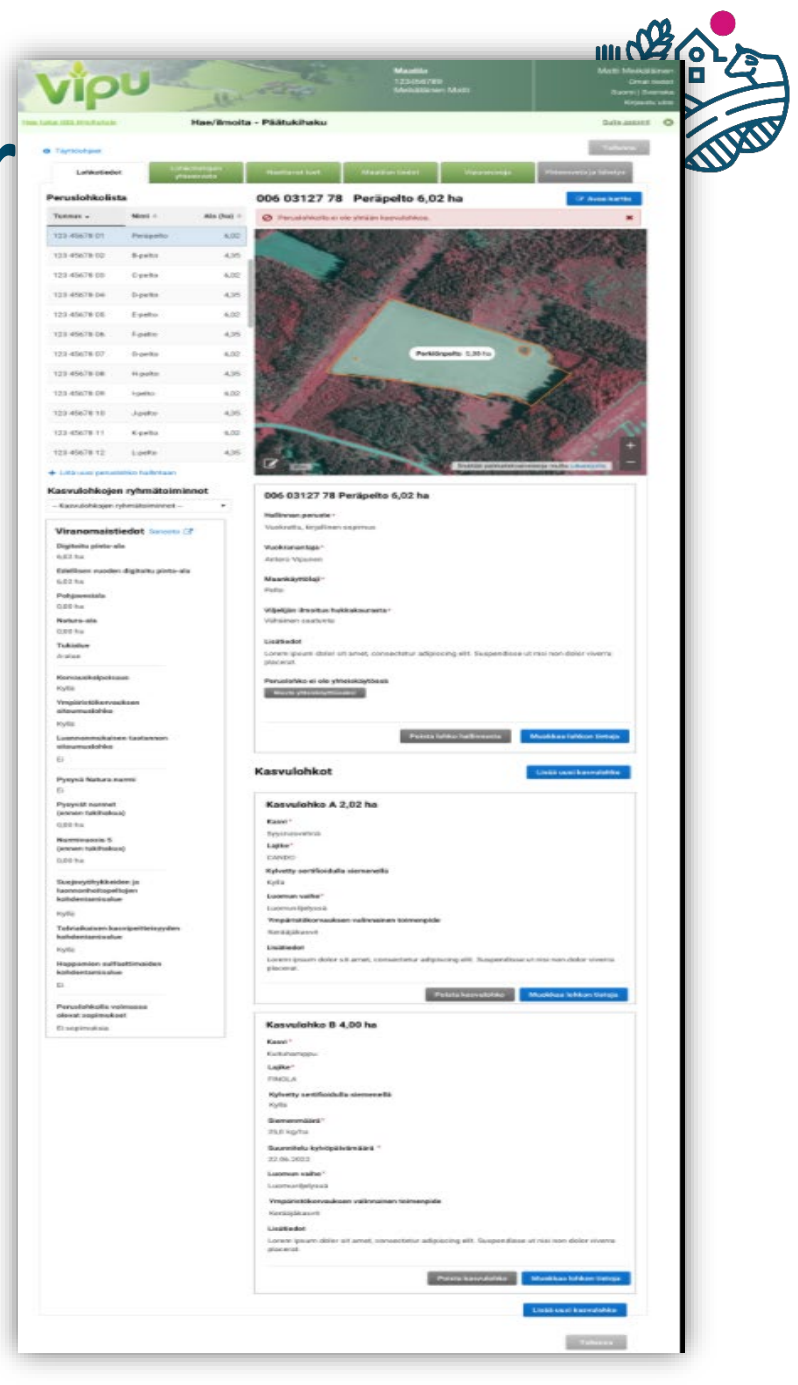

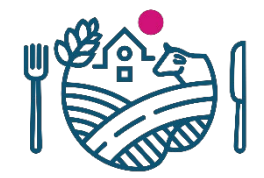

### En exaktare bild av skiftesuppgifterna

• <u>Skiftesuppgifter</u>

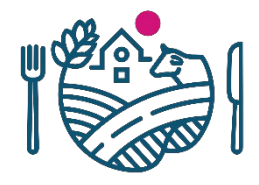

### Fliken skiftesuppgifter

- Listan över basskiften har tre kolumner: signum, namn och areal
- Funktionen Lägg till ett nytt basskifte i din besittning finns under basskifteslistan
- Du kommer till den stora kartan via den blå knappen Öppna kartan samt från pennikonen på kartan.

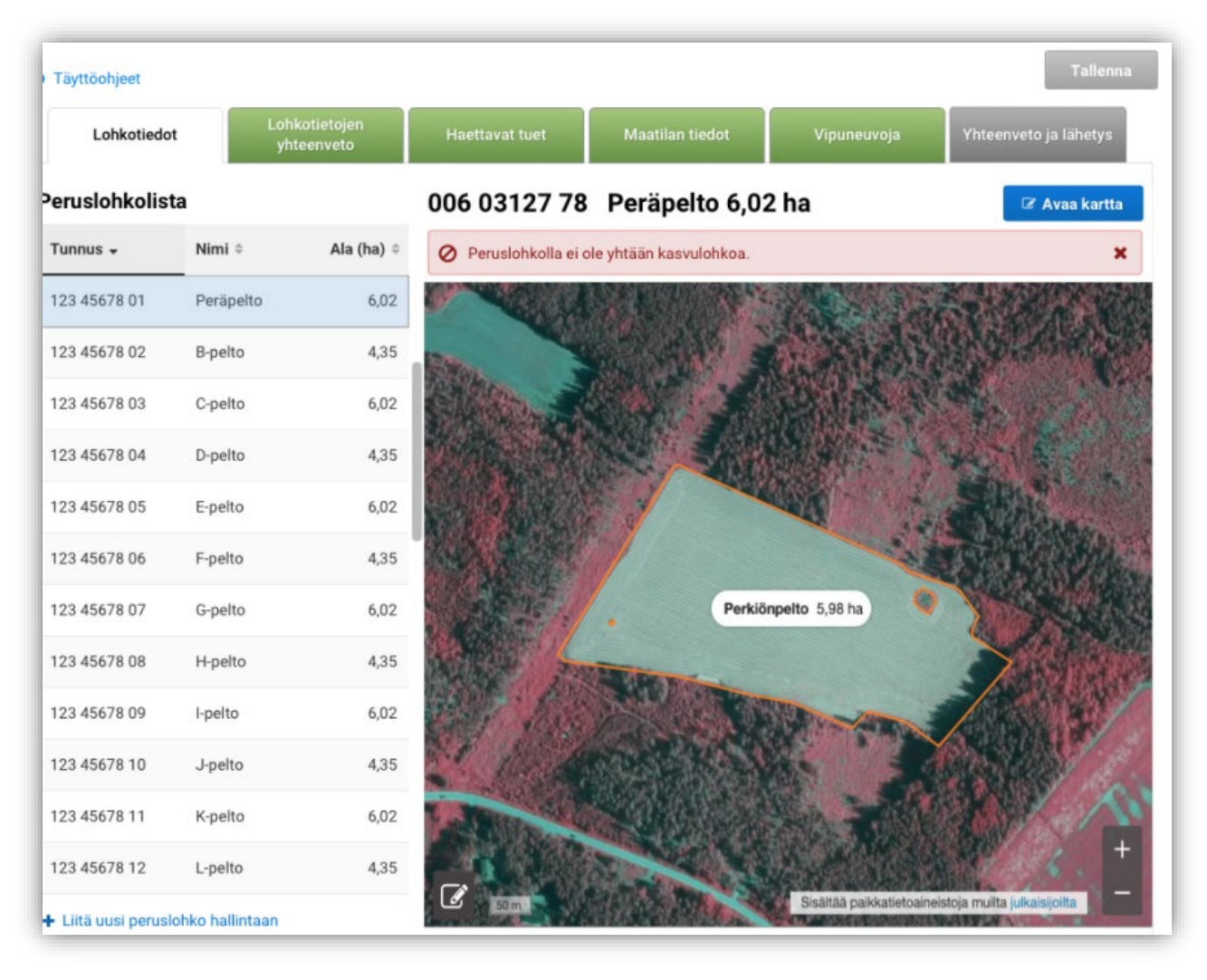

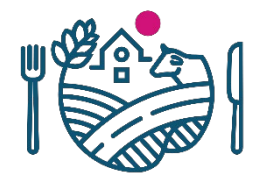

### Fliken Skiftesuppgifter, uppgifter om basskiftet

- Uppgifterna om basskiftet visas till först i bläddringsläge.
- I uppgifterna om basskiftet kan man välja att basskiftet är i gemensam användning.
- Också knappen Ta skiftet ur besittning finns här.

| 006 03127 78 Peräpelto 6,02 ha                                                                              |
|----------------------------------------------------------------------------------------------------|
| Hallinnan peruste *                                                                                         |
| Vuokrattu, kirjallinen sopimus                                                                              |
| Vuokranantaja *                                                                                             |
| Antero Vipunen                                                                                              |
| Maankäyttölaji*                                                                                             |
| Pelto                                                                                                    |
| Viljelijän ilmoitus hukkakaurasta*                                                                          |
| Vähäinen saatunta                                                                                           |
| Lisätiedot                                                                                                  |
| Lorem ipsum dolor sit amet, consectetur adipiscing elit. Suspendisse ut nisi non dolor viverra<br>placerat. |
| Peruslohko ei ole yhteiskäytössä                                                                            |
| Muuta yhteiskäyttöiseksi                                                                                    |
|                                                                                                    |
|                                                                                                    |
| Poista lohko hallinnasta Muokkaa lohkon tietoja                                                             |
|                                                                                                    |

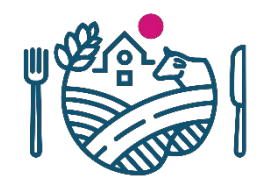

### Redigera uppgifterna om basskiftet

- Redigeringen av uppgifterna om basskiftet påbörjas från knappen Redigera uppgifterna om skiftet
- Alla uppgifter kan redigeras på en och samma gång
  - Basskiftets namn
  - Grunden för besittningen
  - Arrendegivaren
  - Markanvändningsslaget
  - Jordbrukarens anmälan om flyghavre
  - Tilläggsuppgifter

| Peruslohkon nimi *                                                                                                |    |  |  |
|----------------------------------------------------------------------------------------------------|----|--|--|
| Peräpelto                                                                                                    |    |  |  |
| Hallinnan peruste *                                                                                               |    |  |  |
| Vuokrattu, kirjallinen sopimus                                                                                    | •  |  |  |
| Vuokranantaja *                                                                                                   |    |  |  |
| Antero Vipunen                                                                                                    |    |  |  |
| Maankäyttölaji *                                                                                                  |    |  |  |
| Pelto                                                                                                    | •  |  |  |
| Viljelijän ilmoitus hukkakaurasta∗                                                                                | r. |  |  |
| Vähäinen saatunta                                                                                                 | •  |  |  |
| Lisätiedot                                                                                                    |    |  |  |
| Lorem ipsum dolor sit amet,<br>consectetur adipiscing elit.<br>Suspendisse ut nisi non dolor<br>viverra placerat. |    |  |  |
| 42/1000                                                                                                    | 10 |  |  |

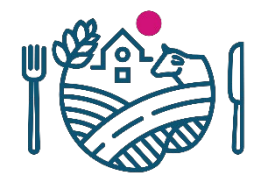

### Att lägga till jordbruksskiften

- När jordbruksskiftena inte har fyllts i på förhand börjar man bilda jordbruksskiften på ett basskifte från knappen Lägg till nytt jordbruksskifte
- Det nya jordbruksskiftet öppnas direkt i redigeringsläge

#### 006 03127 78 Peräpelto 6,02 ha

| Hallinnan peruste *                                           |
|---------------------------------------------------------------|
| Vuokrattu, kirjallinen sopimus                                |
| Vuokranantaja *                                               |
| Antero Vipunen                                                |
| Maankäyttölaji *                                              |
| Pelto                                                         |
| Viljelijän ilmoitus hukkakaurasta*                            |
| Vähäinen saatunta                                             |
| Lisätiedot                                                    |
| Lorem ipsum dolor sit amet,                                   |
| consectetur adipiscing elit.<br>Suspendisse ut nisi non dolor |
| viverra placerat.                                             |
| Peruslohko ei ole yhteiskäytössä                              |
| Muuta yhteiskäyttöiseksi                                      |
|                                                               |

Poista lohko hallinnasta

Muokkaa lohkon tietoja

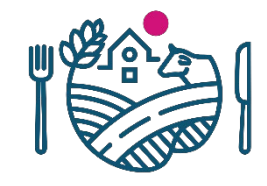

### Redigering av uppgifterna om jordbruksskiftet

- Redigeringen av jordbruksskiften startar från en sådan här vy.
- Obligatoriska är uppgifter om växten på jordbruksskiftet samt skedet för ekologisk produktion. Också behövliga tilläggsuppgifter ges i ett separat fält.
- Beroende på vilken växt som valts ändras vyn och fler val kommer till.

| Kasvi*                                                                                                    |   |  |   |
|----------------------------------------------------------------------------------------------------|---|--|---|
| Valitse                                                                                                    |   |  | • |
| Luomun vaihe*                                                                                                    |   |  |   |
| - Valitse -                                                                                                    | • |  |   |
| Lisätiedot                                                                                                    |   |  |   |
| Lorem ipsum dolor sit amet,<br>consectetur adipiscing elit.<br>Suspendisse ut nisi non dolor<br>viverra placerat. |   |  |   |
| 42/1000                                                                                                    |   |  |   |

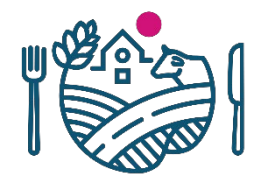

### Förvalt skede för ekologisk produktion

Uusien kasvulohkojen luomuvaiheen oletusvalinta

- Om förhandsifyllandet görs bara med uppgifterna om basskifte, kommer det en ny fråga om skedet för ekologisk produktion när du ger den första uppgiften om jordbruksskifte på det första basskiftet.
- Skedet för ekologisk produktion är en obligatorisk uppgift och den kan väljas som förval till alla följande jordbruksskiften.

| 0    | Voit valita luomun vaiheen, jota käytetään uusilla kasvulohkoilla jatkossa.                                                                                                    |
|------|----------------------------------------------------------------------------------------------------|
|      | Tavanomainen tila: Valitse "Ei luomutuotannossa"                                                                                                    |
|      | Luomutila: Valitse jokin siirtymävaihe tai "Luonnonmukaisessa tuotannossa"                                                                                                    |
|      | Valitse "Ei oletusvalintaa", jos perustat eri siirtymävaiheissa olevia<br>kasvulohkoja. Valitse tällöin siirtymävaihe kasvulohkoille käsin.                                                |
|      | Voit muuttaa tehtyä oletusvalintaa Lohkotiedot-välilehdellä Kasvulohkojen<br>ryhmätoiminnon valikosta. Uutta oletusvalintaa käytetään muutoksen jälkeen<br>perustettavilla kasvulohkoilla. |
| Luon | nuvaiheen oletusvalinta*                                                                                                    |
| Eil  | uomutuotannossa •                                                                                                    |
|      |                                                                                                    |
| Pako | ollinen kenttä:* Peruuta Tallenna                                                                                                    |

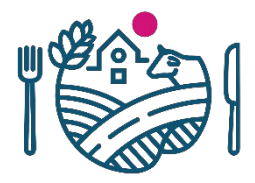

## Tilläggsfrågor till jordbruksskiftena

- Sort, frågas bl.a. om spannmål
- Certifierat utsäde
- För hampa planerat såningsdatum och utsädesmängd
- Valfri åtgärd för miljöersättning: fånggrödor, användning av organisk marktäckning på trädgårdsväxter och sättpotatis, grupp 1 och 2 Alternativt växtskydd för trädgårdsväxter– bekämpningsåtgärd
- För vissa växter finns det tilläggsval, till exempel om odlingsväxtens rötter inte har kontakt med marken

### Kasvulohko F 2,50 ha

placerat.

| Kasvi*                                                                                         |
|------------------------------------------------------------------------------------------------|
| Kuituhamppu                                                                                    |
| Lajike*                                                                                        |
| FINOLA                                                                                         |
| Kylvetty sertifioidulla siemenellä                                                             |
| Kyllä                                                                                          |
| Siemenmäärä*                                                                                   |
| 25,0 kg/ha                                                                                     |
| Suunnitelu kylvöpäivämäärä *                                                                   |
| 22.06.2022                                                                                     |
| Luomun vaihe*                                                                                  |
| Luomuviljelyssä                                                                                |
| Lisätiedot                                                                                     |
| Lorem ipsum dolor sit amet, consectetur adipiscing elit. Suspendisse ut nisi non dolor viverra |

# Att redigera jordbruksskiften och spara uppgifter om

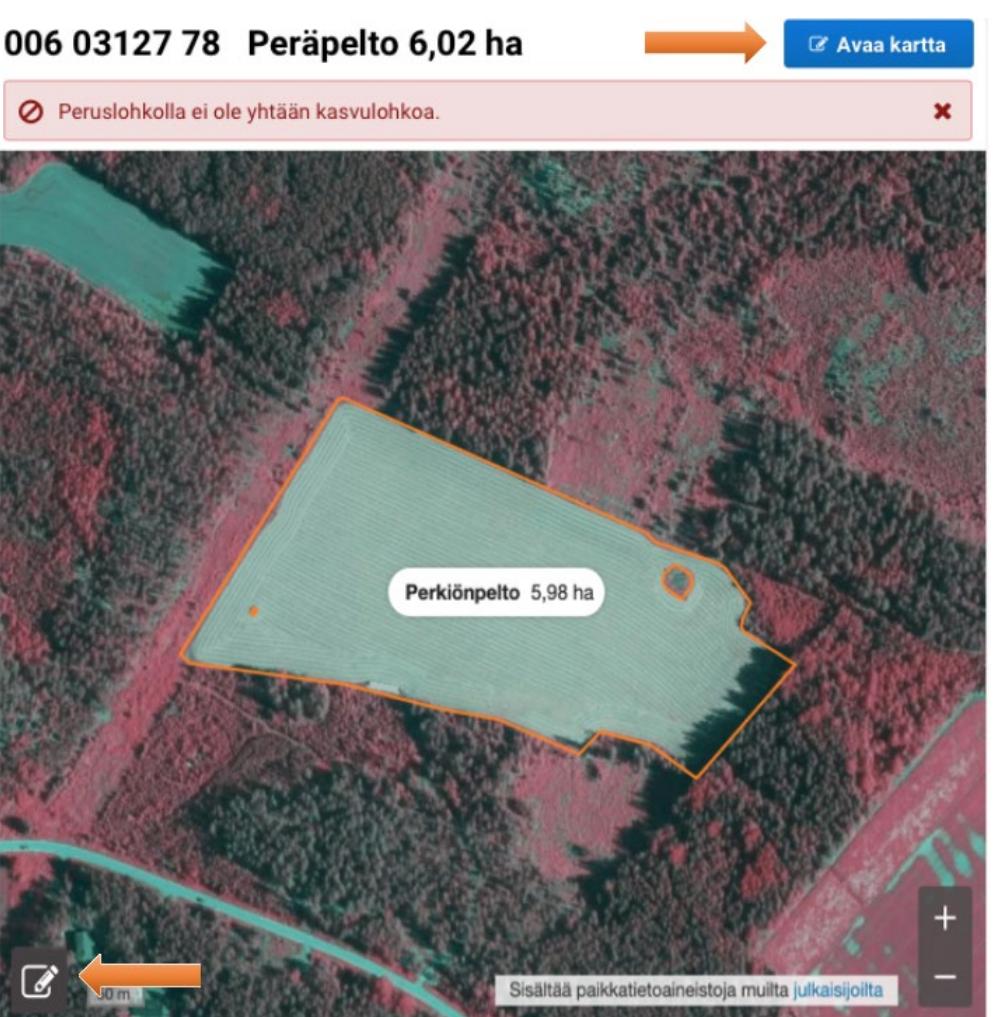

- Du kommer till stora kartan från den lilla kartans nedre kant (pennikonen) eller uppe till höger (knappen Öppna kartan)
- Överst på stora kartan finns verktygen för jordbruksskiften och basskiften.
- På bilden har vi öppnat punkten Jordbruksskiftesverktyg. Alla verktyg som behövs för att rita in ett jordbruksskifte har öppnats så att de är synliga.

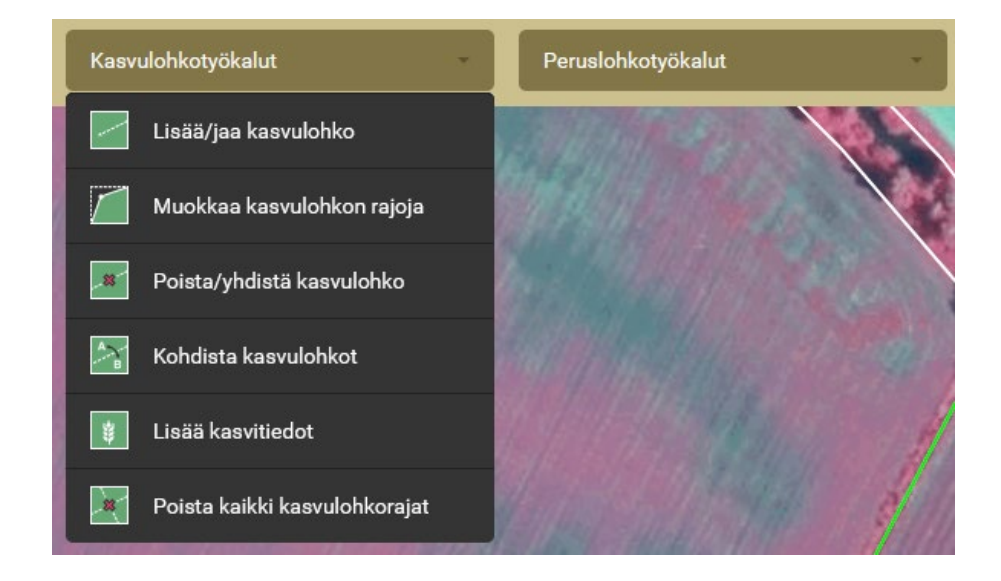

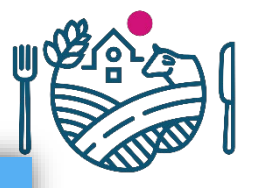

### Att ta ett nytt skifte i besittning

- I samband med att ett nytt skifte tas i besittning frågas efter alla uppgifter om basskiftet på en gång
- Knappen där du väljer att ta ett nytt skifte i besittning finns under basskifteslistan

+ Liitä uusi peruslohko hallintaan

| uslohl | con hal | lintaan | otto |
|--------|---------|---------|------|
|        |         |         | ~~~~ |

| Pakollinen tieto *                                                                                               |      | K Edellinen | Peruuta | Tallenna |
|----------------------------------------------------------------------------------------------------|------|-------------|---------|----------|
| 42/1000                                                                                                    | 17   |             |         |          |
| Lorem ipsum dolor sit amet,<br>consectetur adipiscing elit.<br>Suspendisse ut nisi non dolo<br>viverra placerat. | or   |             |         |          |
| Lisätiedot                                                                                                    |      |             |         |          |
| Vähäinen saastunta                                                                                               | •    |             |         |          |
| /iljelijän ilmoitus hukkakaura                                                                                   | sta* |             |         |          |
| Pelto                                                                                                    | •    |             |         |          |
| Maankäyttölaji *                                                                                                 |      |             |         |          |
| Antero Vipunen                                                                                                   |      |             |         |          |
| Vuokranantaja*                                                                                                   |      |             |         |          |
| Vuokrattu, kirjallinen sopimu                                                                                    | IS • |             |         |          |
| Hallinnan peruste*                                                                                               |      |             |         |          |
| Peräpelto                                                                                                    |      |             |         |          |
| Peruslohkon nimi *                                                                                               |      |             |         |          |
| Pinta-ala<br>5,02 ha                                                                                             |      |             |         |          |
| 006 03127 78                                                                                                    |      |             |         |          |
|                                                                                                    |      |             |         |          |

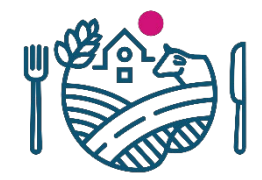

### Att ta ett basskifte i besittning på kartan

 Du lägger till ett basskifte i din besittning genom att på kartan klicka på ett basskifte som inte är i gårdens besittning (vit gränslinje).

### 술 Li

Liitä uusi peruslohko hallintaan

Liitä peruslohko hallintaasi klikkaamalla kartalta peruslohkoa joka ei ole hallinnassasi (valkoinen reunaviiva).

Kartta näyttää hallinnassasi olevat peruslohkot (sininen reunaviiva) ja niiden lähimmät naapuri peruslohkot (valkoinen reunaviiva). Voit hakea lisää peruslohkoja kartalle klikkaamalla kartalla kohtaa jossa ei ole vielä peruslohkoa.

Jos haluat myöhemmin poistaa peruslohkon hallinnastasi, poistu ensin karttanäkymästä ja klikkaa *Poista hallinnasta* peruslohkon tiedoista.

Työkalulle on myös ohjevideo.

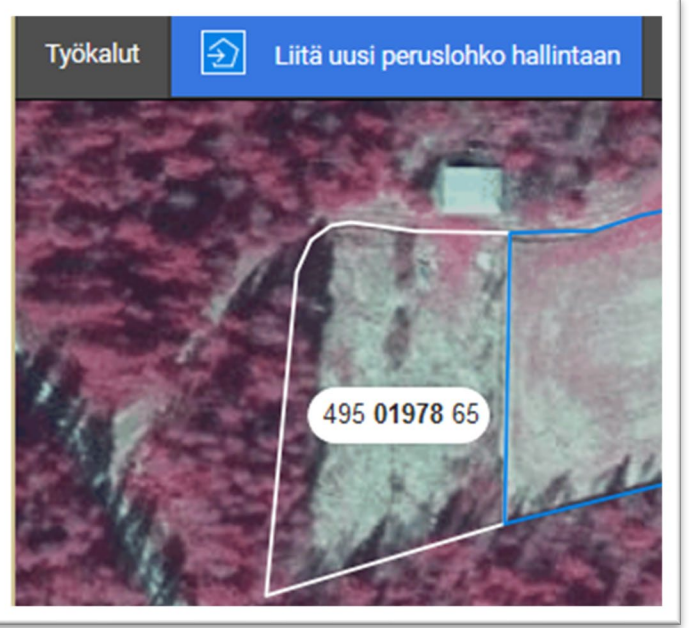

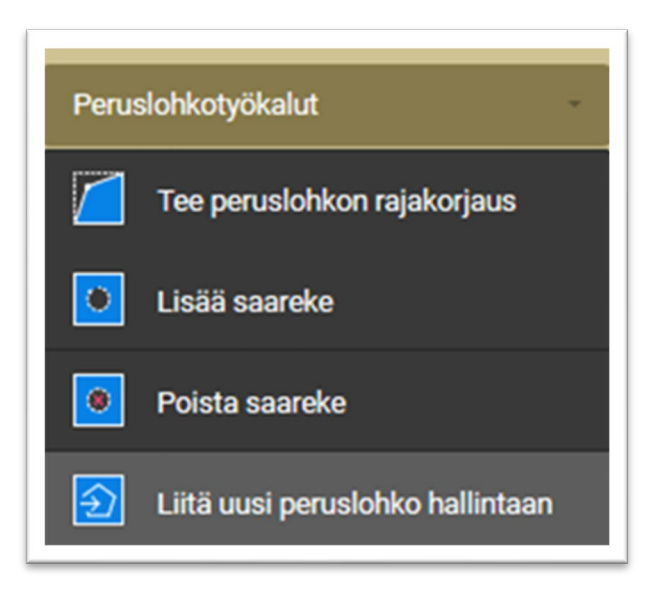

## Gruppregistrering av jordbruksskiften

- Gruppregistreringen av jordbruksskiften underlättar ifyllandet, när många basskiften med ett jordbruksskifte och samma växt kan fyllas i på en och samma gång
- Om den valda växten inte duger med avseende på basskiftets markanvändningsslag, är det inte möjligt att välja ett sådant basskifte
- Det går att fylla i en grupp av jordbruksskiften många gånger i följd

#### Kasvulohkotietojen ryhmätallennus Kasvulohkoja on muodostettu Kasvi \* - Valitse -• Luomu vaihe - Valitse --• Valitse peruslohkot Peruslohkon tunnus 🌣 Nimi 🌣 Pinta-ala (ha) 0 0050084433 Eskonvainio 5.86 0050084938 Jokipelto 0.84 0.57 0050293890 Rantapala 1 0050293991 Rantapala 2 0.46 0050294496 Hildan tupa 1,02

Muodosta valituille kasvulohkot

Peruslohkot, joille on määritelty kasvulohkot

| Peruslohkon tunnus 🌣 | Nimi ¢            | Kasvi/lajike 🗘 | Pinta-ala (ha) ≑ | Toiminto 🗘  |
|----------------------|-------------------|----------------|------------------|-------------|
| 0050471524           | Nurkkapala        | Kaura, VELI    | 0,35             | 🗙 Palauta   |
| 0050536491           | Alajoki           | Kaura, VELI    | 2,41             | X Palauta   |
| 0050583476           | Rajala riihikanga | Kaura, VELI    | 1,68             | 🗙 Palauta   |
| 0050583577           | Rajala alajoki    | Kaura, VELI    | 2,15             | X Palauta   |
| 0050615509           | Eskonvainio2      | Kaura, VELI    | 0,31             | 🗙 Palauta   |
| skollinen kenttä *   |                   |                | Peruuta Lică     | kaevulobkot |

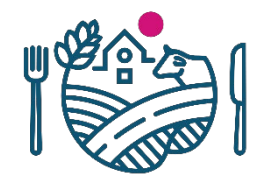

### Fliken Sammandrag av skiftesuppgifter

- Inga större ändringar har gjorts i avsnittet. Här finns:
  - Sammandrag enligt växtslag
  - Sammandrag enligt basskifte
  - Gränskorrigeringar som gjorts för huvudstödansökan

| Hae tukia | <u>a jätä ilmoituksia</u> | Hae/ilmoit                  | a - Päätukihaku |                 |                  | Palaa etusivulle 😵    |
|-----------|---------------------------|-----------------------------|-----------------|-----------------|------------------|-----------------------|
| 0         | Täyttöohjeet 🔒 Tulost     | a yhteenveto                |                 |                 |                  | Tallenna              |
|           | Lohkotiedot               | Lohkotietojen<br>yhteenveto | Haettavat tuet  | Maatilan tiedot | Vipuneuvoja<br>- | Yhteenveto ja lähetys |
|           | Yhteenveto kas            | vilajeittain                |                 |                 |                  |                       |
|           | Yhteenveto per            | uslohkoittain               |                 |                 |                  |                       |
|           | Päätukihakua v            | arten tehdyt rajakorja      | aukset          |                 |                  |                       |

### Fliken Stöd som kan sökas

|                                    | Tuenhakija 🔹                                                                                                    | Konttinen Noor                   | a-Katriina                            | ~                                       |                                                                                |                                      |
|------------------------------------|----------------------------------------------------------------------------------------------------|----------------------------------|---------------------------------------|-----------------------------------------|--------------------------------------------------------------------------------|--------------------------------------|
|                                    |                                                                                                    |                                  |                                       |                                         |                                                                                |                                      |
| Valitse                            | • Kaikki tukialueet (AB - C4)                                                                                                    |                                  |                                       | Valitse                                 | C-alueen tuet                                                                  |                                      |
|                                    | Perustuki ja viherryttämist                                                                                                    | ıki                              |                                       |                                         | Pohioinen hehtaarituki                                                         |                                      |
|                                    | Nuoren viljelijän tuki<br>Tilanpidon aloitusvuosi 202                                                                                 | I                                | <u>Muokkaa</u>                        |                                         | Nuorten viljelijöiden tuki<br>Tilanpidon aloitusvuosi 2021                     | Muokkaa                              |
| ✓                                  | Peltokasvipalkkio                                                                                                    |                                  |                                       | <b>~</b>                                | Yleinen hehtaarituki                                                           |                                      |
|                                    | Sokerijuurikkaan kansalline                                                                                                    | n tuki                           |                                       |                                         |                                                                                |                                      |
| $\checkmark$                       | Luonnonhaittakorvaus                                                                                                    |                                  |                                       |                                         |                                                                                |                                      |
|                                    | Luonnonhaittakorvauksen k                                                                                                    | otieläinkorotus                  |                                       |                                         |                                                                                |                                      |
| ✓                                  | Ympäristökorvaus (sisältäen<br>ja sopimukset)                                                                                         | sitoumukset                      | Muokkaa                               |                                         |                                                                                |                                      |
|                                    | Luonnonmukainen tuotanto                                                                                                    | o (2015-)                        | 1                                     |                                         |                                                                                |                                      |
| 🔊 Yı                               | mpäristösitoumukseen valitsei                                                                                                    | nasi toimenpite                  | et on listattu alle                   | e. Käv läpi toimer                      | piteisiin liittyvät lohkot ja yksityiskohd                                     | at. Voit luopua                      |
| I) Yi<br>ja<br>el<br>Ympä<br>Ravin | mpäristösitoumukseen valitser<br>tkovuoden yhteydessä loh<br>hdot tästä linkistä.<br>ristönhoitonurmet<br>teiden tasapainoinen käyttö | nasi toimenpite<br>kokohtaisista | et on listattu alle<br>toimenpiteistä | e. Käy läpi toimer<br>i. Tarkista luopu | ipiteisiin liittyvät lohkot ja yksityiskohd<br>imiseen ja muihin toimenpidemuu | at. Voit luopua<br>toksiin liittyvät |

- I punkten Stöd som kan söka väljs sökanden av stöd och de stöd som söks
- Om sökanden är en sammanslutning frågas också efter typen av sökande och sammanslutningens sökande
- Till fliken har hämtats listor över de åtgärder som valts till gårdens miljöförbindelse.

| Tuenhakija •                                                                                                    | Maatalousyhtymä                                                                                                    |  |  |  |
|----------------------------------------------------------------------------------------------------|----------------------------------------------------------------------------------------------------|--|--|--|
| Hakijan tyyppi •                                                                                                    | <ul> <li>Hakija on julkisoikeudellinen yhteisö, vankila tai koulutila</li> <li>Hakija on muu yhteisö</li> </ul>                |  |  |  |
|                                                                                                    | Tuen edellytyksenä on, että yhteisössä on vähintään yksi yli 18-vuotias, joka harjoittaa itse maa- ja/tai<br>puutarhataloutta. |  |  |  |
| Yhteisöhakija •                                                                                                    |                                                                                                    |  |  |  |
| lla yhteisöllä tarkoitetaan tässä yhteydessä luonnollisten henkilöiden yhteisömuodossa harjoittamaa maa- ja/tai puutarhataloutta.<br>iisia ovat esimerkiksi maatalousyhtymät, osakeyhtiöt, kommandiittiyhtiöt, avoimet yhtiöt, osuuskunnat, rekisteröidyt yhdistykset,<br>pikeudelliset yhteisöt sekä kuolinpesät. |                                                                                                    |  |  |  |
|                                                                                                    |                                                                                                    |  |  |  |

### Ansökan om fortsättningsår för miljöförbindelse och avtal

- Ansökan om fortsättningsår görs på samma sätt som i fjol.
- Med ett kryss i sin huvudstödansökan väljer jordbrukaren om han eller hon förlänger sin miljöförbindelse och/eller sina avtal.

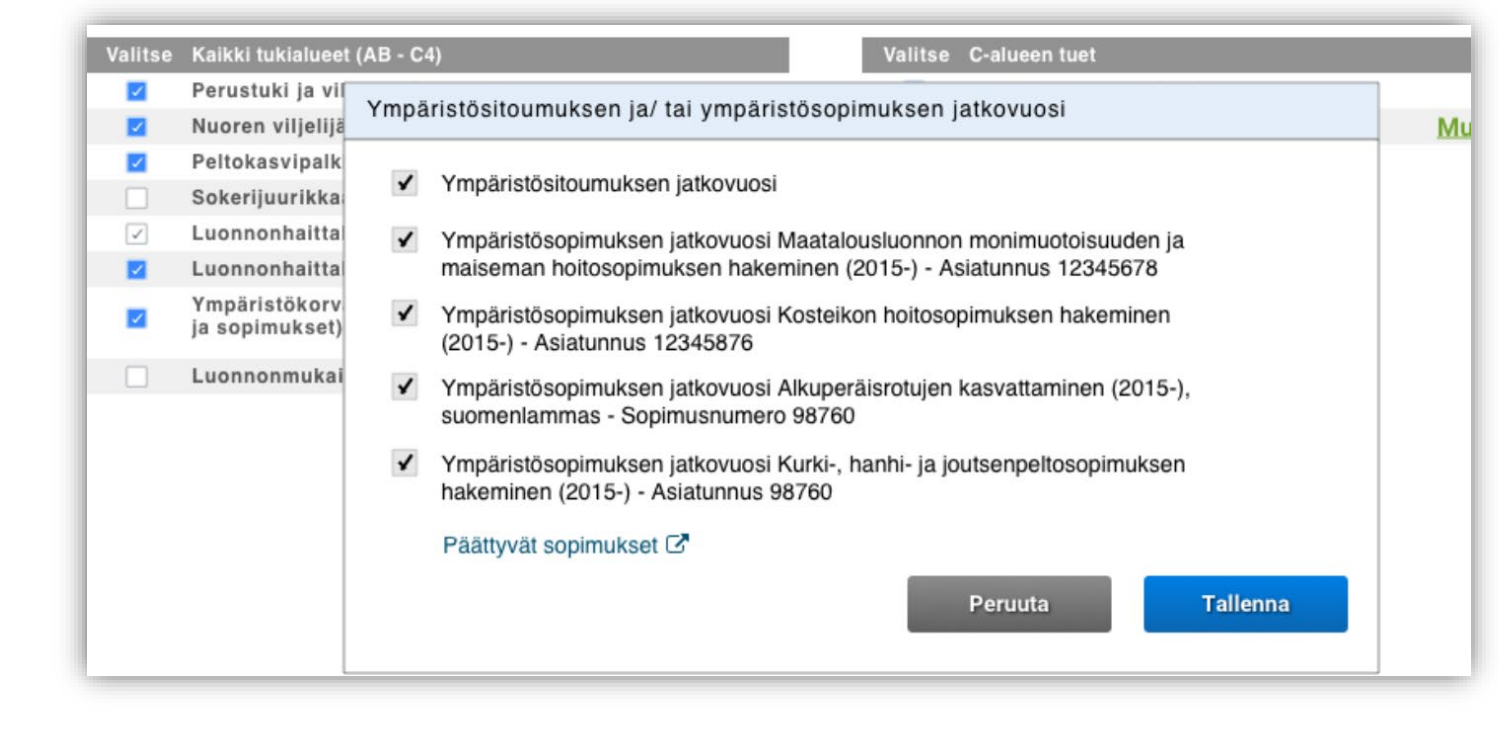

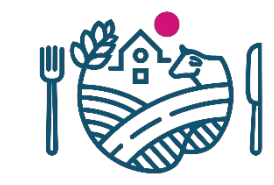

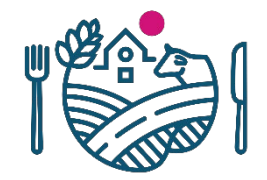

### Fortsättningsår för ekologisk produktion

- Fortsättningsåret för ekologisk produktion söks liksom i fjol
- Om förbindelsen har ingåtts 2018 eller senare, ansöks bara om utbetalning av stödet

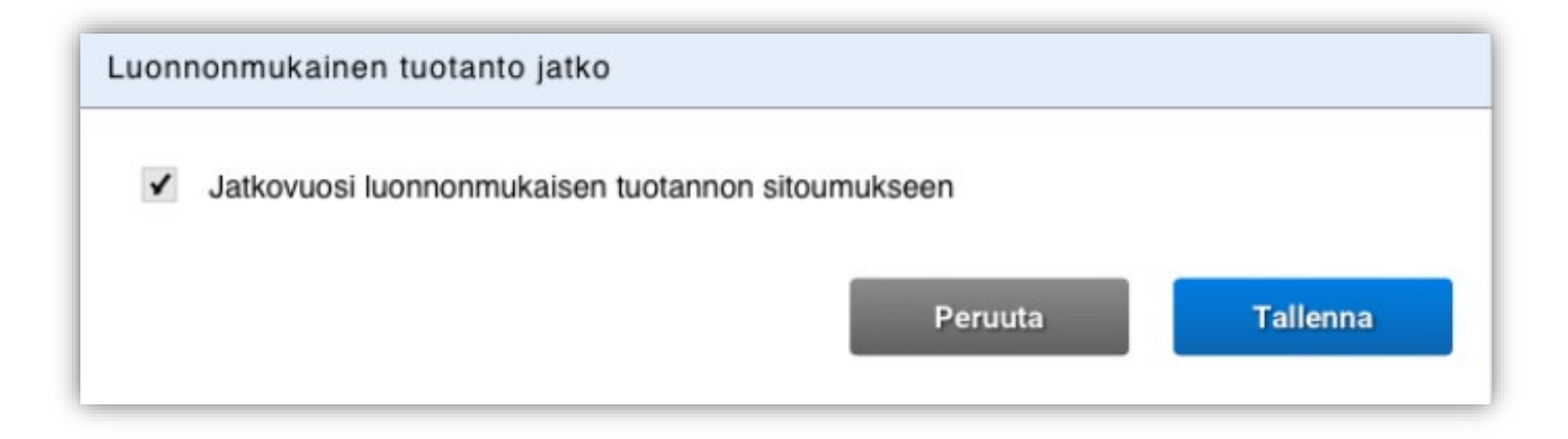

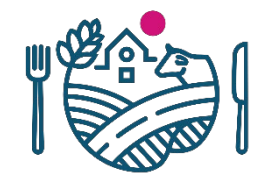

### Bilagor läggs till på samma sätt som tidigare

- På fliken Stöd som kan sökas kan du spara behövliga bilagor i pdf-format
- Innan en bilaga läggs till ska du välja typen av bilaga och när den är vald klickar du på knappen 'Lägg till bilaga'
- De bilagor som lagts till i ansökan syns under Tillagda bilagor och de kan raderas med knappen Ta bort bilaga

| Päätukihaun liitteiden lisääminen         |                  |                                                          |
|-------------------------------------------|------------------|----------------------------------------------------------|
| (1) Vain PDF-tiedostoja. Maksimikoko 5MB. |                  |                                                          |
| Liitteen tyyppi                           | Liitä liite      |                                                          |
| Tärkkelysperunan viljelysopimus           | Selaa Liite.pdf  | Lisää liite                                              |
|                                           | Lisätyt liitteet |                                                          |
|                                           |                  | Tärkkelysperunan viljelysopimus - Liite.pdf Poista liite |

### Fliken Uppgifter om gården

- På fliken Uppgifter om gården kan du ändra gårdens uppgifter
- Uppgifterna om gården är ifyllda på förhand med fjolårets uppgifter

| tukia iétä limoituksia                                           | Hae/ilmoita -                             | Päätukihaku             |                              |                         | Sulle as           | iointi 😳 |
|------------------------------------------------------------------|-------------------------------------------|-------------------------|------------------------------|-------------------------|--------------------|----------|
| Täyttöchjeet 🔒 Tulosta                                           | hteenveto                                 |                         |                              |                         | Tal                | lerna S  |
| Lohkotiedot                                                      | Lohkotietojen<br>yhteenveto               | Haettavat tuet          | Maatilan tiedot              | Vipuneuvoja             | Yhteenveto ja lähe | tys      |
| Perustiedot                                                      |                                           |                         |                              |                         |                    |          |
| Tilatunnus                                                       |                                           | 005084517               |                              |                         |                    |          |
| Juridinen muoto                                                  |                                           | Yksityinen henkilö      |                              |                         |                    |          |
| Sijaintikunta                                                    |                                           | Alajärvi                |                              |                         |                    |          |
| Tuen määräytymiskunta                                            |                                           | 005 Alajärvi            |                              |                         |                    |          |
| Kuntaosa                                                         |                                           | Alajärvi                |                              |                         |                    |          |
| Yritysnimi                                                       |                                           |                         |                              |                         |                    |          |
| Lähiosoite                                                       |                                           | Rantakuja 5             |                              |                         |                    |          |
| Postinumero ja -toimipaikka                                      |                                           | 62720 Sissala           |                              |                         |                    |          |
| Maatilan päätuotantosuunta                                       |                                           | Viljanviljely (myös v   | viljan siemenviljely)        |                         |                    |          |
| Tilalla harjoitetaan alkutuotan                                  | non tuotteiden suoramyyntiä               | Ei                      |                              |                         |                    |          |
| Tilalla harjoitetaan automaatt                                   | ilypsyä (lypsyrobotti)                    | 6                       |                              |                         |                    |          |
| Alle 0,05 ha alat                                                |                                           | E                       |                              |                         |                    |          |
| (Hallinnassani on alle 0,05 ha                                   | rekisteröimättömiä lohkoja, jo            | ika                     |                              |                         |                    |          |
| ovat maatalouskäytössä. Sito                                     | udun ilmoittamaan lohkojen<br>täännä      |                         |                              |                         |                    |          |
| иранный чканоптальне руучен                                      | sacosay                                   |                         |                              |                         |                    |          |
| Maankäyttö                                                       |                                           |                         |                              |                         |                    |          |
| Tilanne 30.4.2021                                                |                                           |                         |                              |                         |                    |          |
| Maankäyttö<br>Tarkista maankäyttötieo<br>puutarhayritysten raken | lot ja korjaa tarvittaessa. Tietr<br>ne). | oja käytetään Suomen vi | irallisten tilastojen teossa | (Luonnonvarakeskus, Maa | talous- ja         | ×        |
| Metsämaa                                                         | 84,80                                     |                         |                              |                         |                    |          |
| Tie tai joutomaa                                                 | 15,30                                     |                         |                              |                         |                    |          |
| Tonttimaa                                                        | 0,61                                      |                         |                              |                         |                    |          |
| Muu alue                                                         | 0,14                                      |                         |                              |                         |                    |          |
|                                                                  |                                           |                         |                              |                         |                    |          |
|                                                                  |                                           |                         |                              |                         |                    |          |

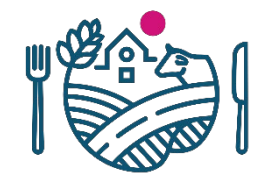

### Fliken Vipurådgivaren

- I uppgifterna om jordbruksskiftet har lagts till en ny kontroll som också syns i Vipurådgivaren
- Den påpekar om du anmäler åtgärder för miljöersättning för ett skifte som inte ingår i förbindelsen

| Muista käydä tarkistamassa kaikki Vipuneuvojan tarkisteet.                   |                                                             |                                                       |  |  |  |
|------------------------------------------------------------------------------|-------------------------------------------------------------|-------------------------------------------------------|--|--|--|
| - Huomautukset                                                               |                                                             |                                                       |  |  |  |
| Vipun huomautukset<br>Kohde                                                  | Huomautus                                                   |                                                       |  |  |  |
| Laskennan huomautul<br>Kohde                                                 | kset                                                        | Huomautus                                             |  |  |  |
| <ul> <li><u>Viberryttäminen: vil</u></li> <li>Viberryttäminen: ek</li> </ul> | ijelyn monipuolistaminen.<br>ologisen alan vaatimus.        | El koske hakemusta<br>El koske hakemusta              |  |  |  |
| • Viherryttäminen: Viljel<br>• Viherryttäminen: Ekolo                        | yn monipuolistaminen<br>ginen ala (Ekologisen alan vaatimus | ei koske maatilaa)                                    |  |  |  |
| • Tukioikeudet                                                               |                                                             |                                                       |  |  |  |
| Honivuotisten toimenpi                                                       | iteiden tarkisteet                                          |                                                       |  |  |  |
| • Alustava tukiarvio C                                                       | Hakemuksessa on virheita, joiden ti                         | akia lähetystä ei voi tehdä. Käy korjaamassa virheet. |  |  |  |
|                                                                              | 🕖 Muista käydä tarkistamassa kaikki V                       | /ipuneuvojan tarkisteet.                              |  |  |  |
|                                                                              | Perus- ja viherryttämistuen tarkister                       | et eivät vielä ole huomioituna.                       |  |  |  |
|                                                                              | uomautukset                                                 |                                                       |  |  |  |

| pun hu | omautukset |                                                                                                    |
|--------|------------|----------------------------------------------------------------------------------------------------|
| ohde   |            | Huomautus                                                                                                    |
| 3      | Seponnaa   | Peruslohkon kasvulohkolta puuttuu kasvi.                                                                                                    |
| 3      | Seponnaa   | Peruslohkon maankäyttölajin ja kasvikoodin välillä on ristiriita.                                                                                                    |
|        | Seponmaa   | Peruslohkolla ilmoitettujen kasvulohkojen pinta-ala on pienempi kuin peruslohkon pinta-ala.                                                                                                    |
|        | Arssila    | Kasvulohkolle on ilmoitettu toimenpide Orgaanisen katteen käyttö, mutta toimenpidettä ei ole valittu<br>sitoumukselle.<br>Tilasiksetti eli kalemäärettä alaa tai russedetti vii kalemäärettä alaa on ilmoitettu tärä vuonna saka |

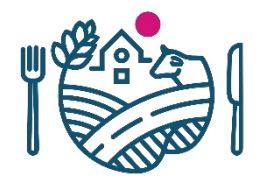

### Vipurådgivaren – Kontroller om fleråriga åtgärder

- På panelen Stödrättigheter ser du läget för stödrättigheterna
- På panelen Kontroller av fleråriga åtgärder ska du kontrollera bl.a. skyldigheterna att bevara skyddszoner, naturvårdsåkrar och/eller mångfaldsåkrar
- Du ser en preliminär uppskattning av gårdens stödbelopp

|                                                                                |                                                                                            | Kaikki vipuneuvojan tarkisteet.                                                                                                    |                                                                                     |                                                                |                                             |          |
|--------------------------------------------------------------------------------|--------------------------------------------------------------------------------------------|----------------------------------------------------------------------------------------------------|-------------------------------------------------------------------------------------|----------------------------------------------------------------|---------------------------------------------|----------|
| Luonnonhoitopelt                                                               | ojen ja/tai m                                                                              | onimuotoisuuspeltojen tarkistuksen lisätiedo                                                                                                    | t                                                                                   |                                                                |                                             |          |
| Tilalla on luo     Korostettuj     samalle alall     vuoden jälk     monimuoto | onnonhoitopel<br><b>jen lohkojen</b> o<br>e monimuotoi<br>een uudelleen<br>isuuspelto (nii | ltoja ja/tai monimuotoisuuspeltoja, joihin lii<br>osalta tämä velvoite ei mahdollisesti täyty. Ta<br>suuspelto (niitty 1. ja 2. vuosi) pidempään ku<br>1. Tarkista tämä ehto niiden peruslohkojen os<br>itty 1. ja 2. vuosi) kolmena peräkkäisenä vuor | ttyy kahden vu<br>rkista tiedot ta<br>nin kaksi vuotta<br>alta, joilla on t<br>nna. | oden säilyttä<br>aulukosta. Jos<br>a, se tulee pe<br>aulukossa | imisvelvoite<br>s ilmoitat<br>erustaa toise | en       |
|                                                                                |                                                                                            |                                                                                                    |                                                                                     |                                                                |                                             | _        |
| Peruslohko                                                                     |                                                                                            | Kasvilaji                                                                                                    | 2020                                                                                | 2021                                                           | 2022                                        |          |
| Peruslohko<br>4290047793 Sivu                                                  | la                                                                                         | Kasvilaji<br>Luonnonhoitopelto (nurmikasvit,<br>väh. 2 v.)                                                                                                    | 2020<br><b>0,00</b>                                                                 | 2021<br><b>2,48</b>                                            | 2022<br>1,84                                | Â        |
| Peruslohko<br><mark>4290047793 Sivu</mark><br>4290426905 Luoma                 | <b>la</b><br>a-kerola 6                                                                    | Kasvilaji<br>Luonnonhoitopelto (nurmikasvit,<br>väh. 2 v.)<br>Luonnonhoitopelto (nurmikasvit,<br>väh. 2 v.)                                                                                                    | 2020<br><b>0,00</b><br>0,00                                                         | 2021<br><b>2,48</b><br>0,00                                    | 2022<br><b>1,84</b><br>0,48                 | Â        |
| Peruslohko<br><mark>4290047793 Sivu</mark><br>4290426905 Luoma                 | <b>la</b><br>a-kerola 6<br>Kohde                                                           | Kasvilaji<br>Luonnonhoitopelto (nurmikasvit,<br>väh. 2 v.)<br>Luonnonhoitopelto (nurmikasvit,<br>väh. 2 v.)                                                                                                    | 2020<br><b>0,00</b><br>0,00                                                         | 2021<br><b>2,48</b><br>0,00                                    | 2022<br><mark>1,84</mark><br>0,48           |          |
| Peruslohko<br>4290047793 Sivu<br>4290426905 Luoma<br>sätiedot                  | la<br>a-kerola 6<br>Kohde<br>Tarkista                                                      | Kasvilaji<br>Luonnonhoitopelto (nurmikasvit,<br>väh. 2 v.)<br>Luonnonhoitopelto (nurmikasvit,<br>väh. 2 v.)<br>tilalla olevat suojavyöhykenurmet                                                                                                    | 2020<br>0,00<br>0,00                                                                | 2021<br><b>2,48</b><br>0,00                                    | 2022<br>1,84<br>0,48                        | <u>^</u> |

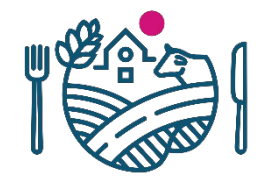

### Fliken Undvik påföljder

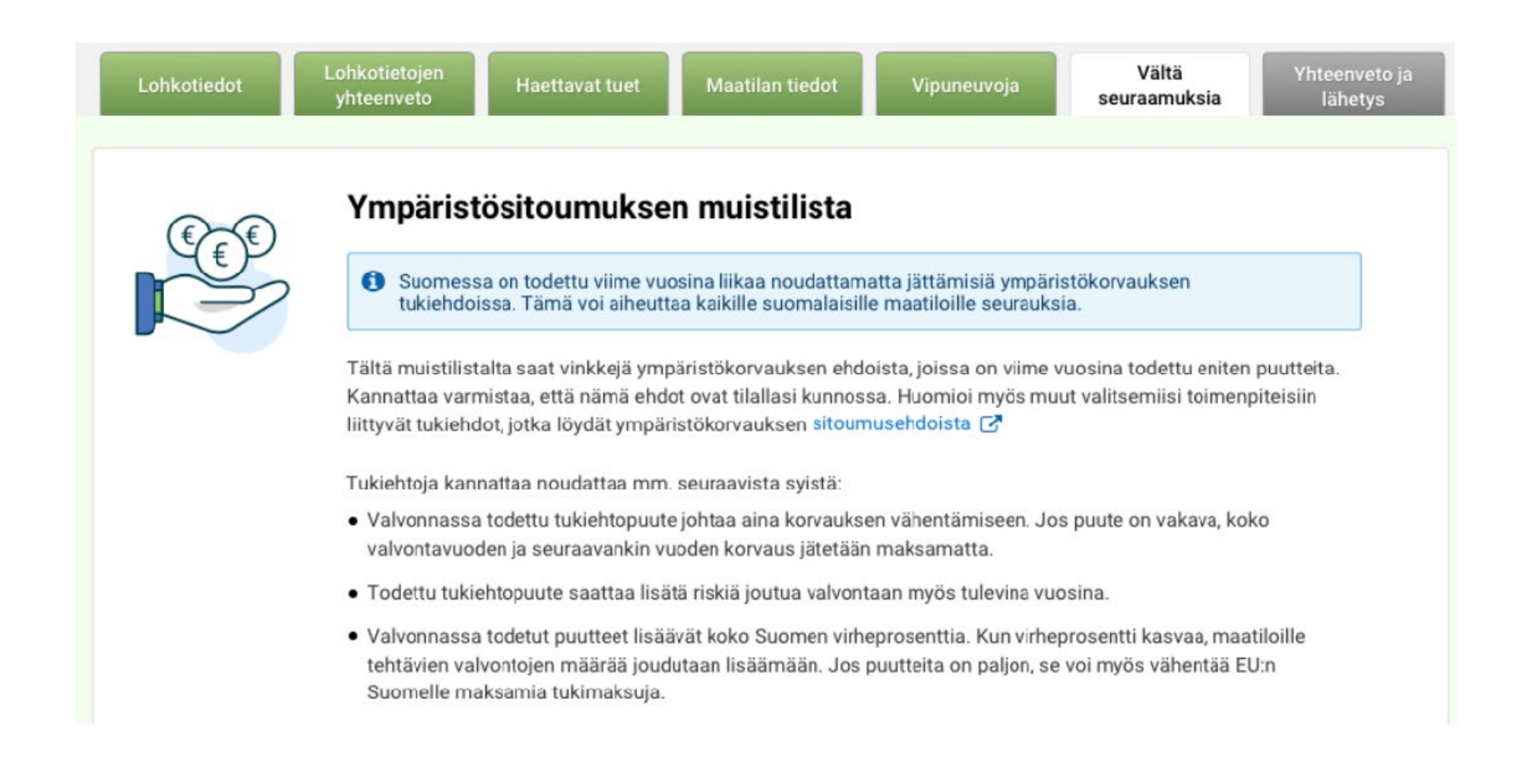

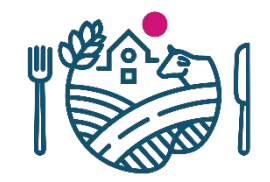

### Fliken Sammandrag och skickande

- På fliken Sammandrag och skickande ser du en sammanfattning av huvudstödansökan och kan skriva ut ansökningsuppgifterna
- Före insändandet ska du kontrollera att e-postadressen dit bekräftelsemeddelandet skickas är korrekt
- E-postadressen fylls i på förhand utgående från den primära odlarens uppgifter
- När uppgifterna är kontrollerade och ansökan i ordning skickar du in den för behandling

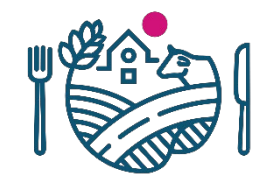

### Efter insändandet

- Efter insändandet kommer det ett grönt meddelande på fliken som upplyser om att ansökan är mottagen och ett bekräftelsemeddelande om den inskickade ansökan kommer till den e-postadress som uppgetts
- Det går ännu att återta insändandet av ansökan, men du måste komma ihåg att skicka in den på nytt inom ramen för ansökningstiden. Bara en inskickad ansökan är mottagen!

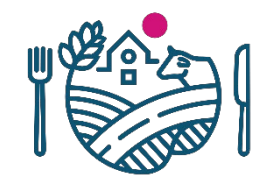

### **Utskrift av sammandraget**

- På utskriften Ansökningsuppgifter syns tidpunkten för insändandet efter det att ansökan har skickats in
- Försäkra dig om att det på utskriften står att uppgifterna i ansökan har skickats för behandling samt att där står klockslaget och datumet då ansökan skickades in

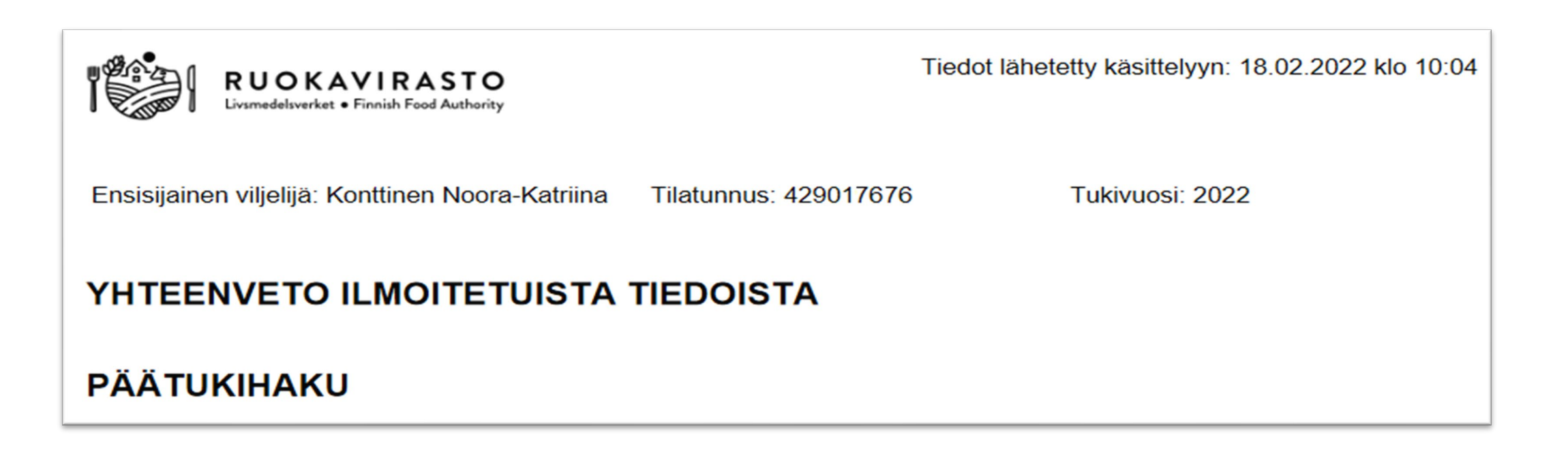

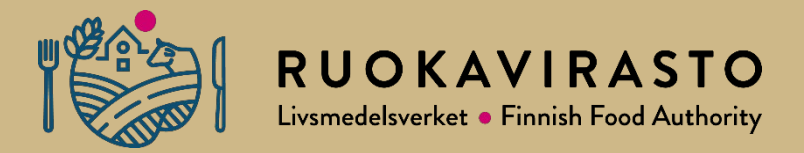

## **Odlingsplaneringsprogram 2022**

# Vad ska beaktas vid stödansökan när man använder odlingsplaneringsprogram 1/4

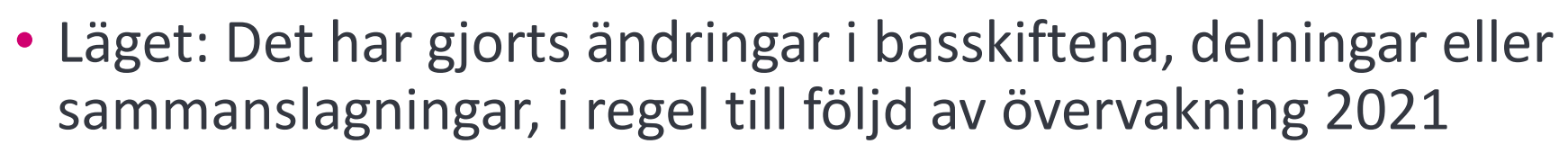

> De nya skiftesnumren har bildats 2022, är ifyllda på förhand.

Jordbrukaren vet nödvändigtvis inte om de nya skiftesnumren, och därför används de gamla signumen i odlingsplaneringsprogrammet och man försöker göra upp ansökan med de gamla skiftessignumen.

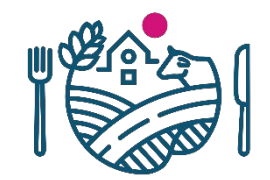

• I samband med förhandsifyllandet påpekar Vipu att dessa gamla skiften inte finns, inga jordbruksskiften.

| Peruslohkot, joilla on                      | puutteellinen esitäy            | rttö            |   |
|---------------------------------------------|---------------------------------|-----------------|---|
| Seuraaville uusille lohk kasvulohkotietoja. | oille tai passivoiduille lohkoi | lle ei tuotu    | × |
| Peruslohkon tunnus 👻                        | Peruslohkon nimi                | Lohkon tila 0   |   |
|                                             |                                 | 11              |   |
| U001                                        | Suopelto                        | Uusi perusionko |   |

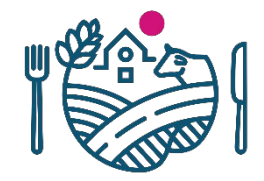

## 3/4

 Vid förhandsifyllandet tar tillämpningen bort de nya skiftena ur sökandens besittning, eftersom de inte har några jordbruksskiften i odlingsplaneringsprogrammets data. Dessa skiften går att återta i sökandens besittning i vyn över skiftesuppgifter.

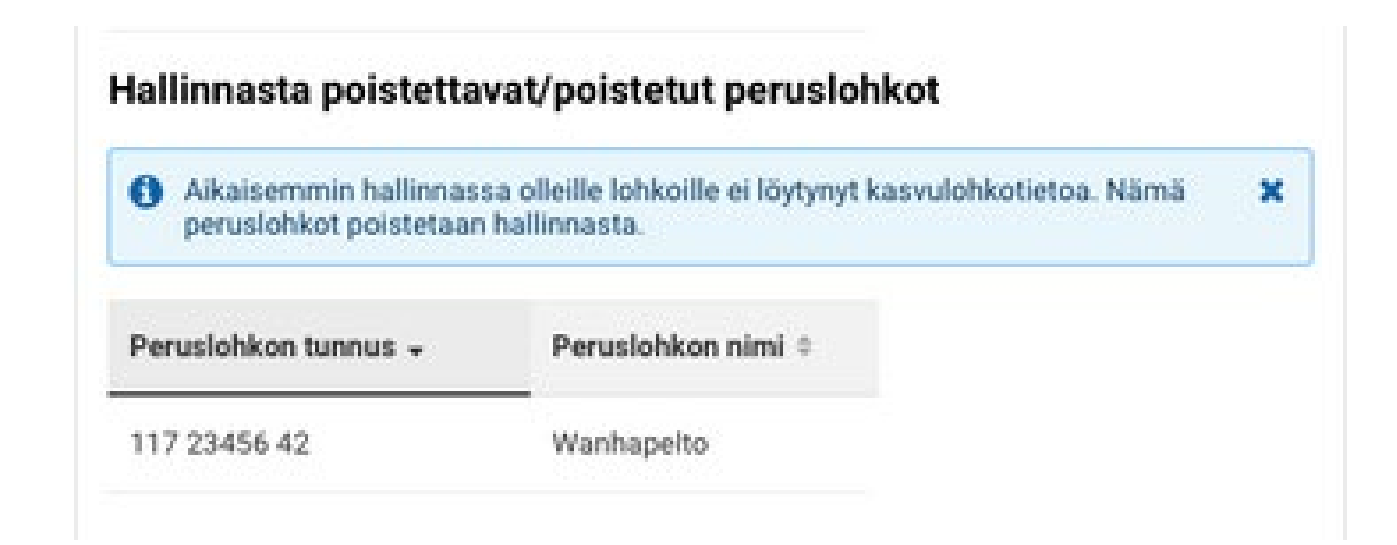

## 4/4

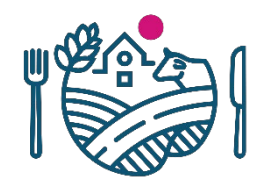

• Senast nu bör användaren hämta de nya skiftena till odlingsplaneringsprogrammet och radera de gamla från programmet.

### Hur kan man undvika att skiftena av misstag försvinner från stödansökan?

> 1. Hämta den senaste situationen för gårdens basskiften från Vipu till odlingsplaneringsprogrammet redan innan du gör upp odlingsplanen. På så sätt blir skiftessituationen uppdaterad i odlingsplaneringsprogrammet.

| Hae Vipu-palvelusta                                       | Lähetä Vipu-palveluun |
|-----------------------------------------------------------|-----------------------|
| Kirjaudu Vipu -palveluun Hae lohkotiedot Vipu -palvelusta |                       |

> 2. Läs noggrant igenom de dialoger som förhandsifyllningen gett.

> 3. För över data från odlingsplaneringsprogrammet till Vipu bara en gång, i början. Om det blir ändringar i skiftesuppgifterna ska du göra ändringarna i Vipu och föra över de data som ändrats till odlingsplaneringsprogrammet. Alltid när data överförs från odlingsplaneringsprogrammet till Vipu måste jordbruksskiftena placeras ut på nytt. Deras placering försvinner om det finns fler än 1 jordbruksskifte på basskiftet. Detta orsakar extra huvudbry om inga ändringar har gjorts på jordbruksskiftena, men de ändå alltid måste placeras ut på nytt.

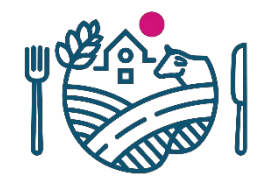

 Här har jordbrukaren själv lagt till nya basskiften i odlingsplaneringsprogram met och så här meddelas att de läggs till i gårdens ansökan.

### Hallintaan lisättävät/lisätyt peruslohkot

| 6 Esitäyttöaineistossa oli lohkoja, jotka eivät olleet hallinnassasi viime vuonna. |                  |                            |  |  |  |  |
|------------------------------------------------------------------------------------|------------------|----------------------------|--|--|--|--|
| Peruslohkon tunnus 🗸                                                               | Peruslohkon nimi | Lohkon edellinen haltija 🌣 |  |  |  |  |
| 227 34562 42                                                                       | Uuspelto         | Matti Mänttä / 003123654   |  |  |  |  |

# Får man de nya skiftena i besittning redan före stödansökan?

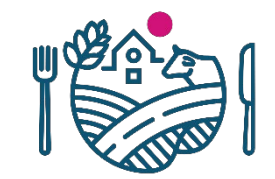

• **Fråga**: En jordbrukare skulle vilja att de skiften som hen kommer att få i sin besittning finns med i Vipu redan från årets början, så att hen kunde använda dem i sin planering av odlingen. Kan ärendet skötas vid kommunen?

**Svar:** Det rekommenderas inte att man gör besittningsöverföringar för jordbrukarens räkning i basskiftesadministrationen. Förbindelsen och avtalsuppgifterna om dessa skiften uppdateras inte automatiskt, och då skulle kommunen ändå senare bli tvungen att sköta uppdateringen av dem.

**Anvisning:** Med en funktion i odlingsplaneringsprogrammen kan jordbrukaren söka fram vilket som helst basskifte vars skiftessignum är känt, för att lägga till det i sin besittning. Användaren gör sedan förhandsifyllandet i Vipu, och då läggs det nya skiftet automatiskt till i gårdens besittning och samtidigt förs det korrekt över till förbindelserna.

### **RUOKAVIRASTO** Livsmedelsverket • Finnish Food Authority

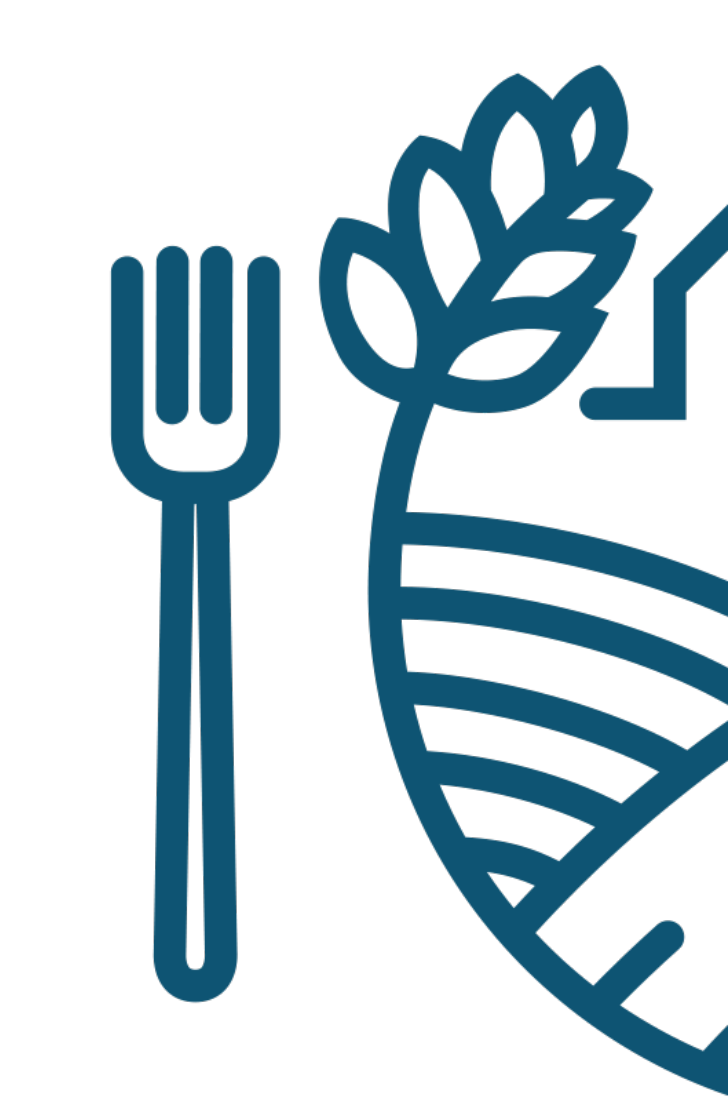